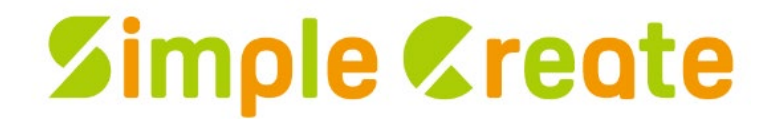

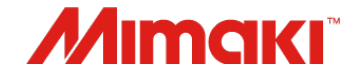

# Simple Create UJV300DTF-75 Print Guide

MIMAKI ENGINEERING CO., LTD.

D203924-10

## Contents

| Introduction                                            | <u>3</u>  |
|---------------------------------------------------------|-----------|
| Software Configuration and Installation Procedure       | <u>4</u>  |
| Types of Installers                                     | <u>5</u>  |
| 1. Installation of Installer Package                    | <u>6</u>  |
| 2. Installation of Simple Create                        | <u>7</u>  |
| Preparation                                             | 8         |
| 1. Connecting Printer and Starting RasterLink7          | 8         |
| 2. Registering Printer                                  | 9         |
| 3. Starting Simple Create                               | <u>10</u> |
| Output Procedure                                        | 11        |
| 1. Setting Up Network                                   | 12        |
| 2. Creating Design                                      | 13        |
| 3. Setting Up Printer                                   | <u>14</u> |
| 4. Printing                                             | <u>15</u> |
| Troubleshooting                                         | <u>16</u> |
| 1. When Maximum Number of Registered Jobs is Reached in |           |
| RaterLink7                                              | <u>16</u> |

### Introduction

This manual describes how to output from Simple Create to UJV300DTF-75, using the print setting templates (hereinafter referred to as the "template").

### <u>Note</u>

- Any unauthorized use or reproduction, in part or whole, of this manual is strictly prohibited.
- The information in this manual may be subject to change without notice in the future.
- Note that some of the descriptions in this manual may differ from the actual specifications due to improvements and revisions to this software.
- Copying Mimaki Engineering Co. Ltd. software described in this manual to other disks (except for the purpose of backup) or loading it to memory other than for the purpose of running it, is strictly prohibited.
- With the exception of what is provided in the warranty provisions, Mimaki Engineering Co. Ltd. does not assume any liability for any damage (including, but not limited to, the loss of profit, indirect damage, special damage, or other monetary damages) resulting from the use or inability to use this product. The same shall also apply to cases where Mimaki Engineering Co. Ltd. has been advised of the possibility of damage in advance. For example, we shall not be liable for any loss of media (work) caused by use of this product or indirect losses caused by products created using the media.

RasterLink, Simple Create, and RasterLink Interface are the trademarks or registered trademarks of Mimaki Engineering Co., Ltd. in Japan and in other countries.

Microsoft, Windows, Windows 10, and Windows 11 are the registered trademarks or trademarks of Microsoft Corporation in the United States and in other countries.

macOS is the trademark or registered trademark of Apple Inc. in the United States and in other countries.

iOS is the name of the OS of Apple Inc. IOS is the registered trademark or trademark of Cisco Systems, Inc. or its affiliates in the United States and in other countries, and is used under license.

Android is the trademark or registered trademark of Google LLC.

Other company names and product names described in this manual are the trademarks or registered trademarks of each company.

### Software Configuration and Installation Procedure

| No. | Software                | Description                                                                                                    | Version             | Installation<br>environment                         |
|-----|-------------------------|----------------------------------------------------------------------------------------------------|---------------------|-----------------------------------------------------|
| 1   | RasterLink7             | A software that edits the jobs created by reading various image data in a variety of ways and operates the printer.                   | Ver.3.3.3 or later  | Windows PC                                          |
| 2   | Mimaki Driver           | A software that is required for the printer to print.                                                                                 | Ver.5.9.15 or later | Windows PC                                          |
| 3   | RasterLink<br>Interface | A tool that allows to create a job or print from Simple Create directly, without operating RasterLink7 directly.                      | Ver.1.0 or later    | Windows PC                                          |
| 4   | PICTUp                  | Cloud-based printer status monitoring tool that supports the improvement of printing efficiency and operation management.             | Ver.1.50 or later   | Windows PC                                          |
| 5   | Other software          | Device profile: A profile for UJV300DTF-75.<br>Template: A print setting template to easily print<br>UJV300DTF-75 from Simple Create. | -                   | Windows PC                                          |
| 6   | Simple Create           | Simple Create is a software that allows easy operation from design creation to layout, and then to print/cut.                         | Ver.1.1 or later    | Windows/Mac PC,<br>iOS/Android<br>smartphone/tablet |

<Environmental preparation> Prepare a Windows PC for installing RasterLink7 and related software, and a Windows/Mac PC or an iOS/Android smartphone/tablet for installing Simple Create.

2 <UJV300DTF-75 installer package> <u>Download and install the installer package</u> from our official website.

3 <Simple Create>

1

Install Simple Create from the store.

For a detailed installation method, refer to the following pages.

## **Types of Installers**

| No. | Installer                              | Description                                                                                                    |
|-----|----------------------------------------|----------------------------------------------------------------------------------------------------|
| 1   | UJV300DTF-75 Installer Package ELS-170 | Install the following software.<br>• RasterLink7<br>• Mimaki Driver<br>• RasterLink Interface<br>• PICTUp<br>• UJV300DTF-75 ELS-170 device profile<br>• UJV300DTF-75 ELS-170 template |
| 2   | Simple Create                          | Install Simple Create.                                                                                                    |

### 1. Installation of Installer Package (Windows PC)

Procedure

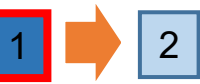

Download the installer for the installer package from the UJV300DTF-75 [Product] site > [Download] > [Driver / Utility]. <u>https://mimaki.com/product/inkjet/dtf/ujv300dtf-75/download-driver.html</u>

#### Workflow

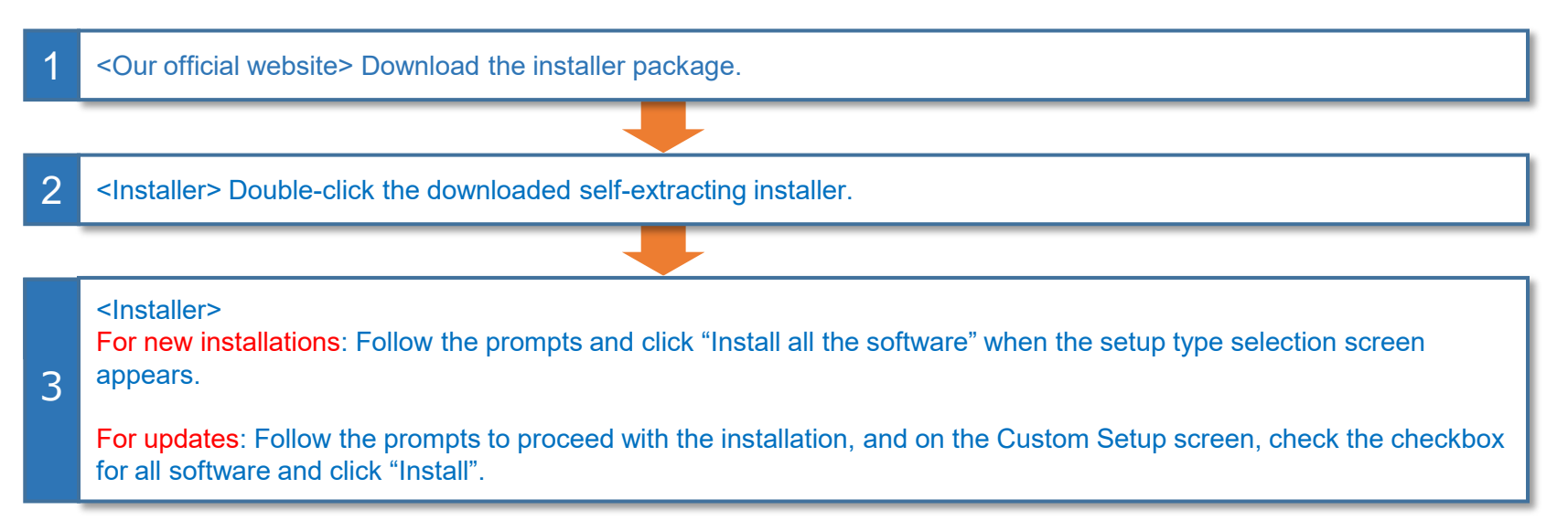

If one or more of the software in the installer package (including previous versions) is installed, a screen for updating will appear.

## 2. Installation of Simple Create

Procedure

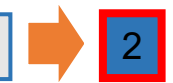

Install Simple Create from each store. For details, refer to the following websites. https://mimaki.com/product/software/cutting/simple-create/

#### [Windows]

ms-windows-store://pdp/?productid=9N2F2PSR5F0M

\* A Microsoft account is required

[iOS/macOS] https://apps.apple.com/us/app/Simple Create/id6450528434 \*An Apple ID is required

#### [Android]

https://play.google.com/store/apps/details?id=com.mimaki.SimpleCreate \* A Google account is required

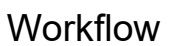

 1
 <App Store>
 Find Simple Create and press [GET].

 2
 <Simple Create>
 Download the app and install.

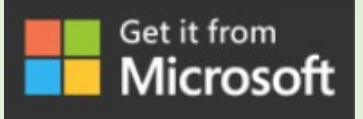

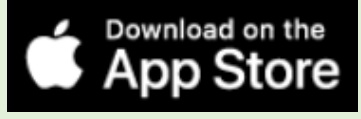

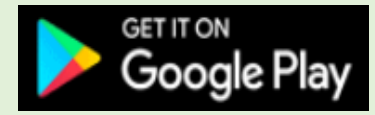

## Preparation (Windows PC)

1. Connecting Printer and Starting RasterLink7

Procedure

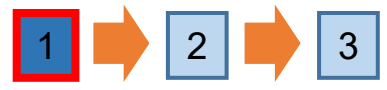

#### Workflow

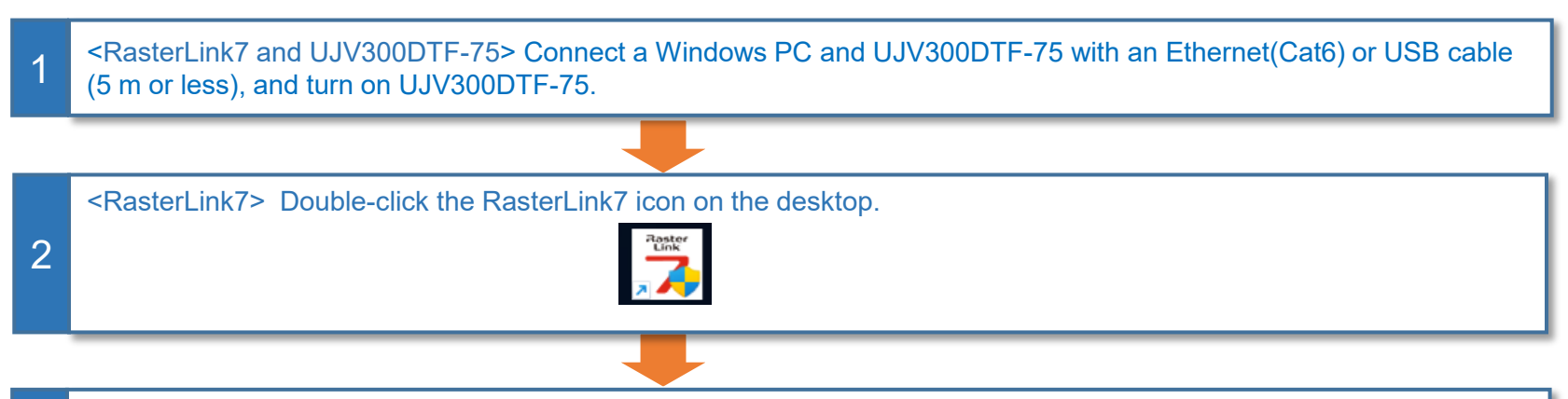

3 <RasterLink7> RasterLink7 starts and the [Printer Management] screen is displayed.

| ).  | Printer Name I | Model | Color | Output Port | Cutter m     | odel name     | Output Port  |
|-----|----------------|-------|-------|-------------|--------------|---------------|--------------|
|     |                |       |       |             |              |               |              |
|     |                |       |       |             |              |               |              |
|     |                |       |       |             |              |               |              |
|     |                |       |       |             |              |               |              |
|     |                |       |       |             |              |               |              |
|     |                |       |       |             |              |               |              |
|     |                |       |       |             |              |               |              |
| Ado | d Delete       |       |       | Cutter dev  | vice registe | Function icon | n Properties |

### Preparation (Windows PC)

### 2. Registering Printer

Procedure

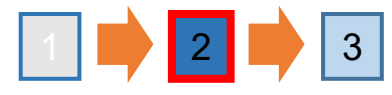

#### Workflow

<RasterLink7> On the [Printer Management] screen, click [Add].

\* If the [Printer Management] screen is not displayed, select [Printer Management...] on the [Environments] menu.

Add Delete

Model

Printer Management

Printer Name

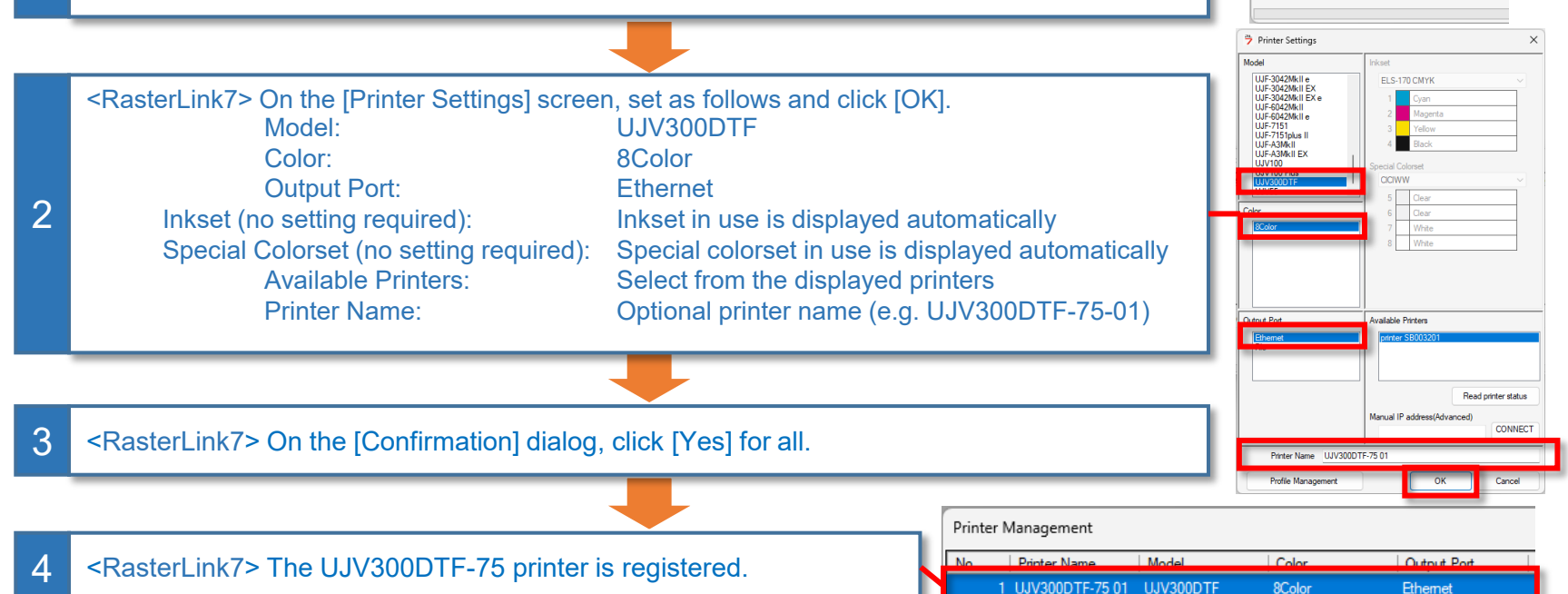

## Preparation

### 3. Starting Simple Create

Procedure

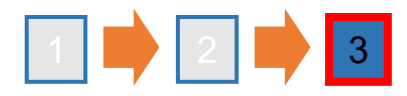

#### Workflow

1

<Simple Create> Start Simple Create.

Windows: Click the app icon in the Start menu Mac: Click the app icon in the launcher iOS/Android: Tap the app icon

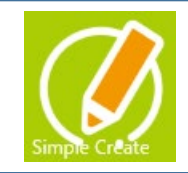

### **Output Procedure**

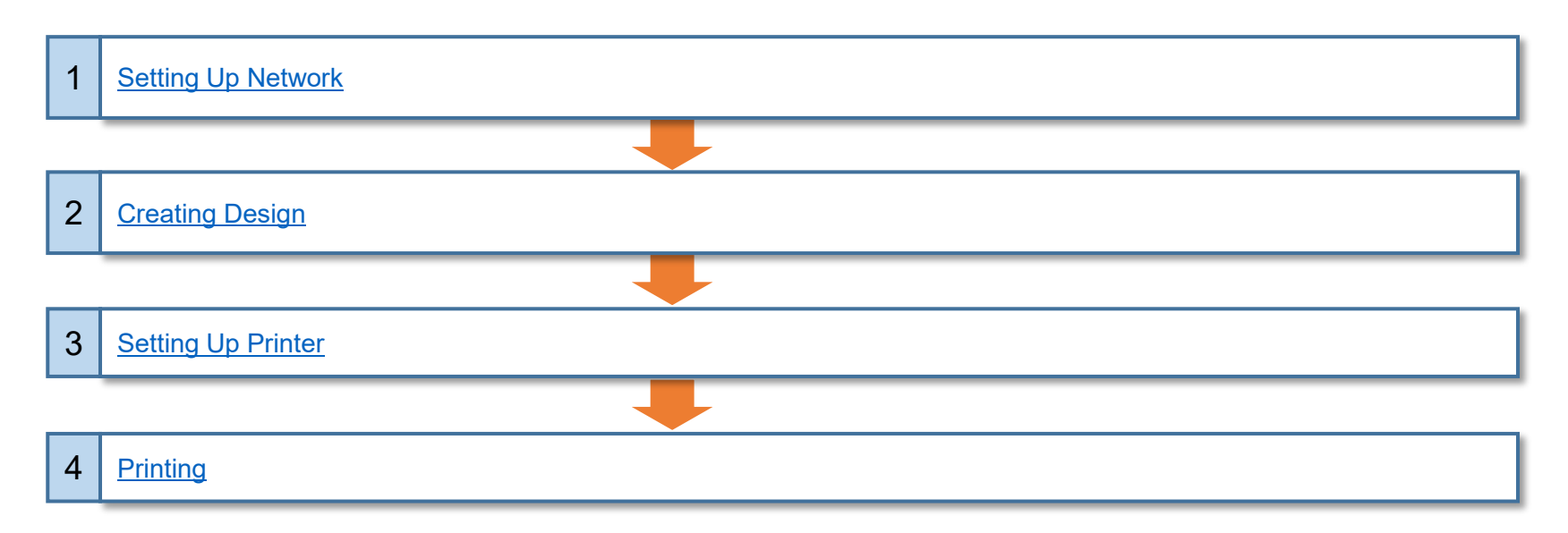

For a detailed output procedure, refer to the following pages.

### 1. Setting Up Network

Procedure

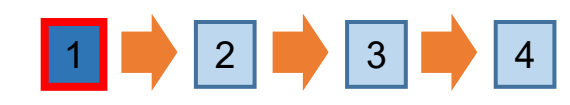

#### Workflow

Connect the PC with RasterLink7 installed and the Windows/Mac PC or smartphone/tablet with Simple Create installed to the same network.

1 In each OS, the settings can be confirmed and checked as follows.

Windows: [Settings] > [Network & internet] MacPC: [System Settings] > [Wi-Fi] iOS: [Settings] > [Wi-Fi] Android: [Settings] > [Network & internet]

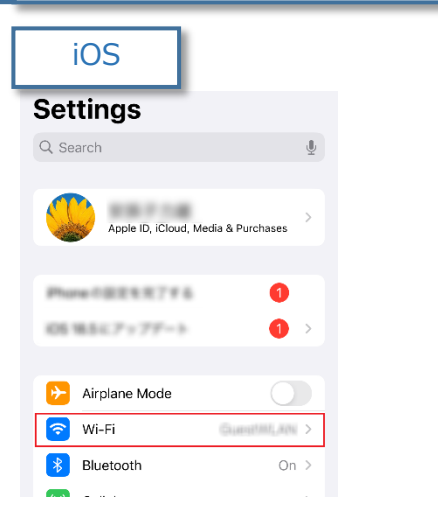

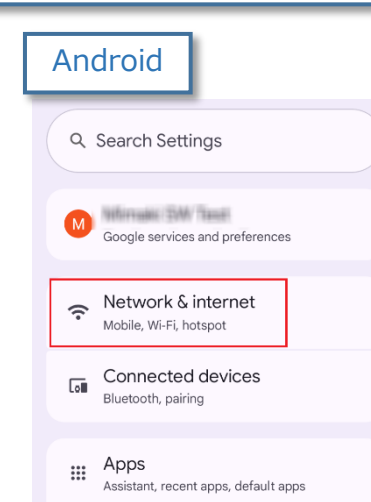

🛞 Network

Battery

General

Accessibility

Appearance

Displays

Control Center

E Desktop & Dock

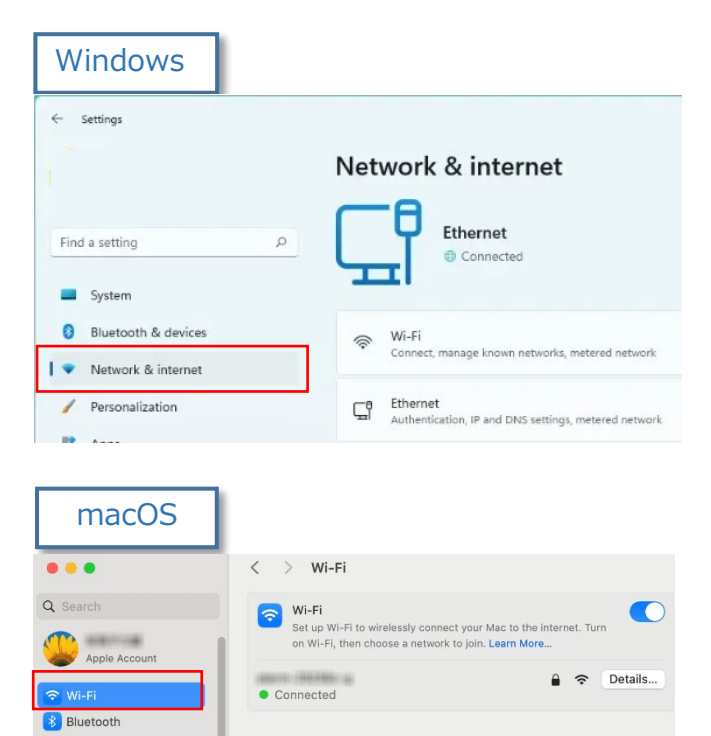

Known Network

Other Networks

Searching..

Other...

- ? …

### 2. Creating Design

Procedure

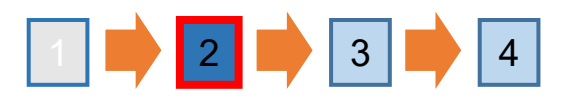

#### Workflow

1

<Simple Create > Create a design.

- For detailed operation methods, click the following menu on Simple Create and refer to the online help.
- Windows/macOS: [Help] menu > [Manual]
  - Android/iOS: [Settings] menu > [Manual]

| Windows/macOS                  | Android/iOS                        |       |
|--------------------------------|------------------------------------|-------|
| Simple Create v1.1.0(25042401) | Settings                           | -     |
| File Edit Show Object Help     | Import file                        | Form  |
|                                | Sheet Size<br>1200.00 x 1200.00 mm | > _ 🗖 |
| Settings Template Download     | <b>Theme</b><br>System             | >     |
|                                | Unit<br>mm                         | >     |
| Date ↓ Name                    | Media                              | >     |
|                                | Manual                             |       |
|                                | Show Icon Label                    |       |
|                                | Show Ruler                         |       |
|                                | About Simple Create                |       |

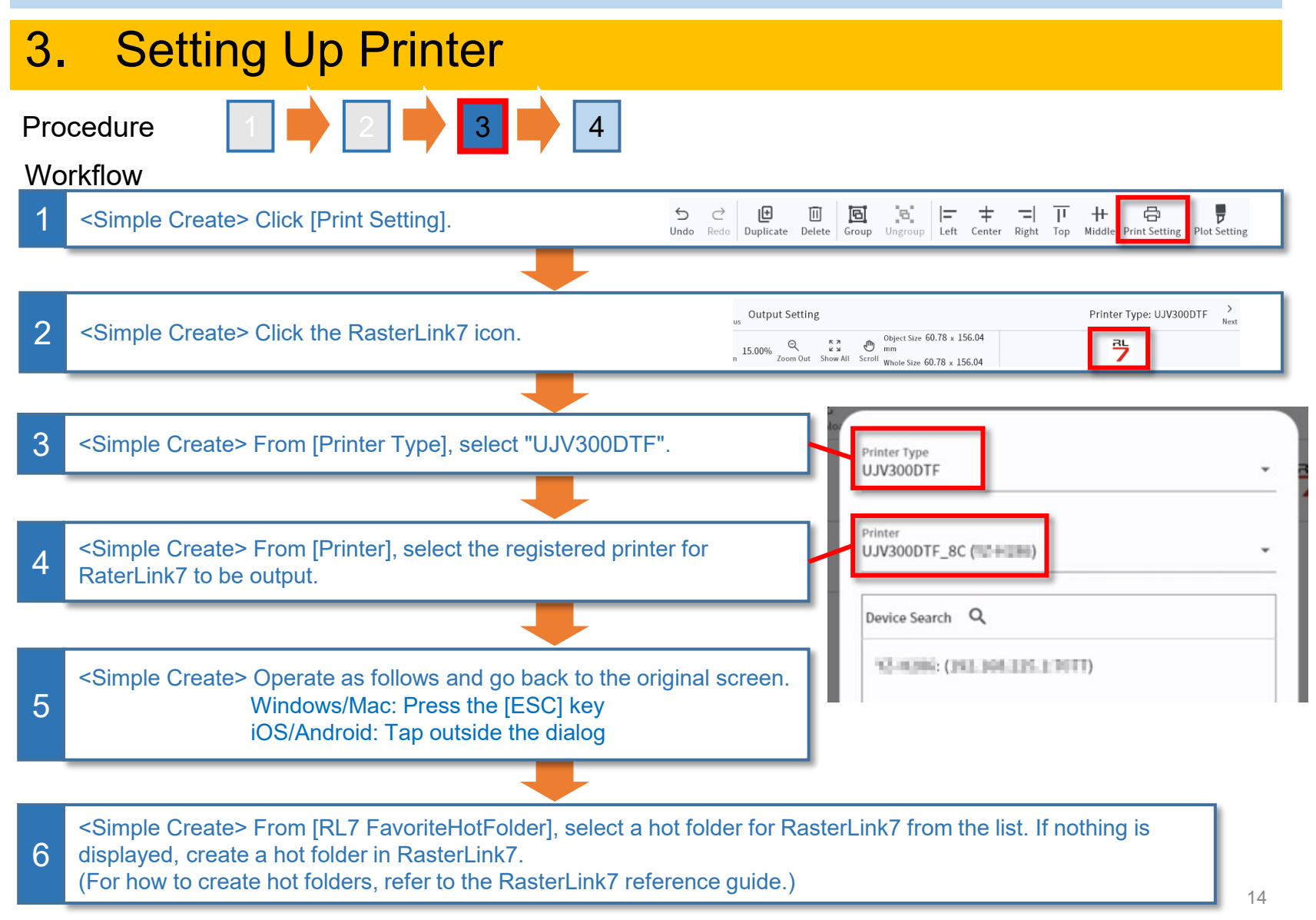

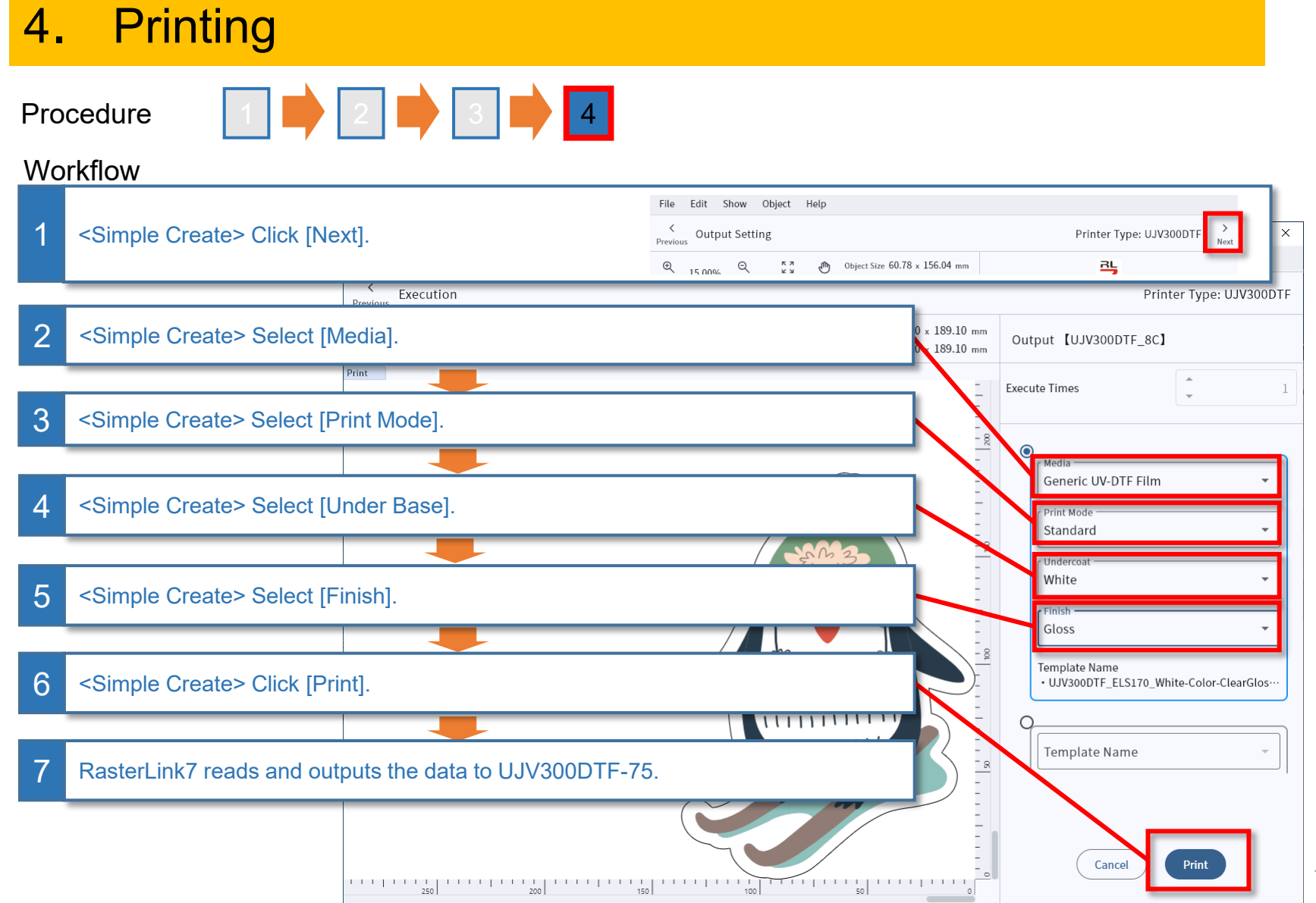

## Troubleshooting

1. When Maximum Number of Registered Jobs is Reached in RaterLink7

Delete job(s) in RasterLink7.

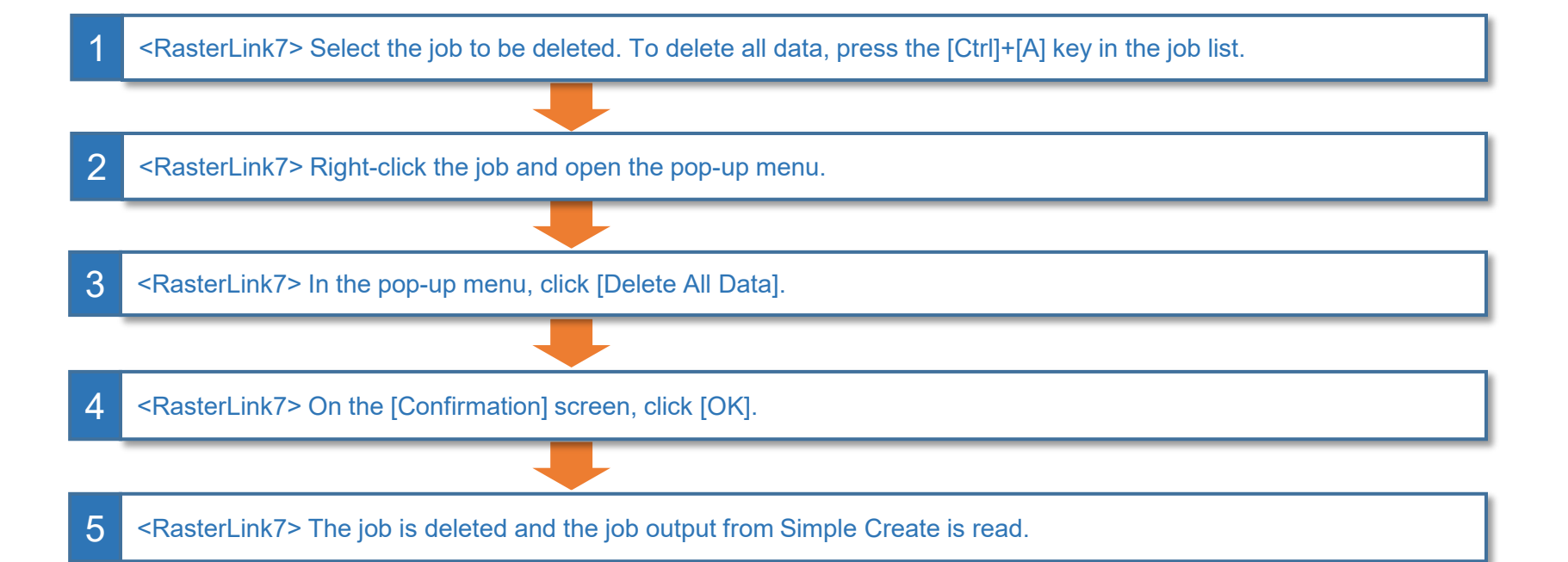

The upper limit of the job can be increased in RasterLink7. In RasterLink7, click the [Environments] > [Option...] menu, and in the [Job Control] tab, increase the value for [Number of jobs that can be registered]. It can be set between 200 to 1000.

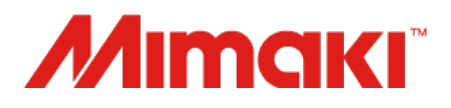

D203924-10-30062025

© 2025 MIMAKI ENGINEERING CO., LTD.